## Setting up a Network Printer

## Please note:

- The document is written for a Windows 7 workstation.
- If the printer will be your default on a permanent basis, Please contact the Help Desk x 4357 to have the printer group for the printer added to your profile. This will allow any changes or updates to the print driver without disruption to your workstation.
- Installing the print driver manually does not guarantee any changes or updates to the print driver. This manual process will have to be repeated when the print driver is updated.
- Not all printers are available for general use.

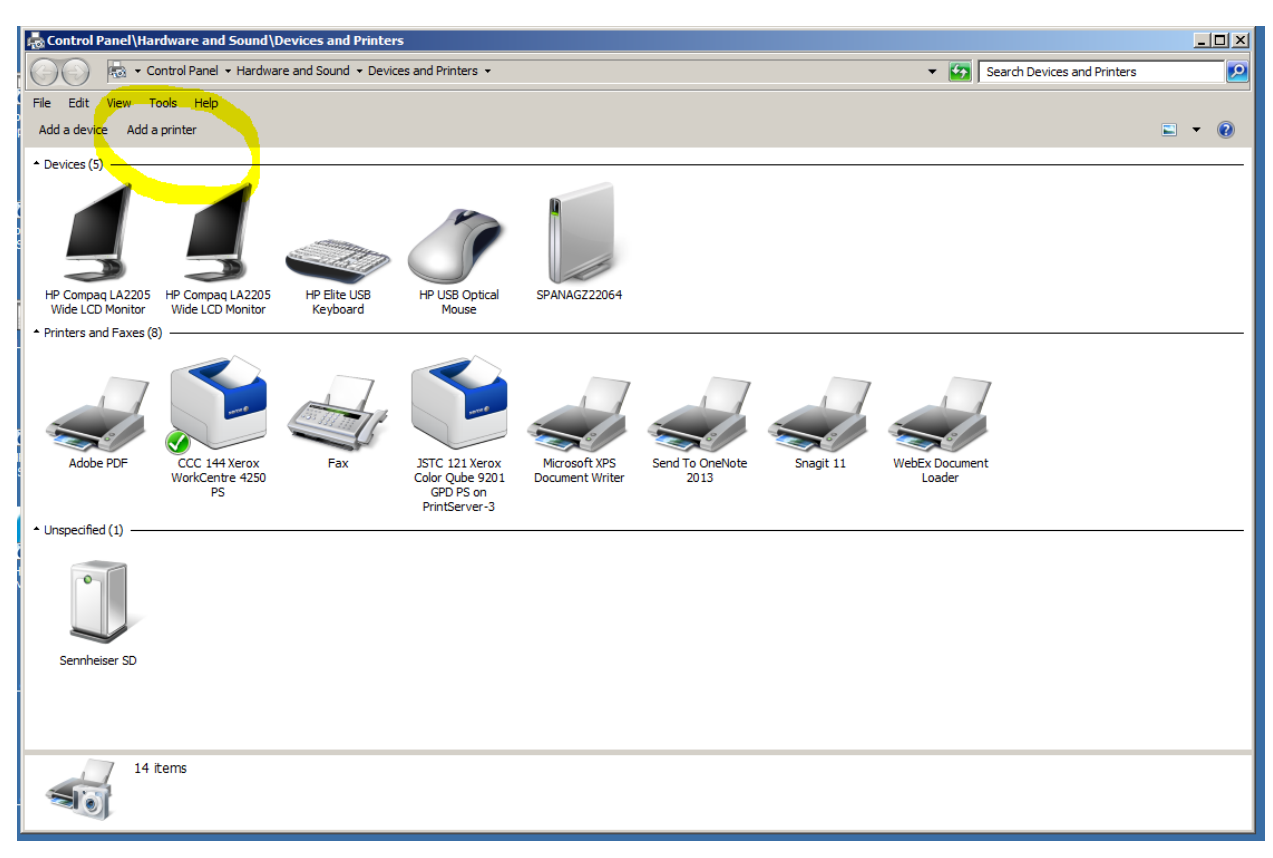

1. Click on Start – Devices and Printers, the following Window appears:

Select "Add a Printer"

2. Select "Add a network, wireless or Bluetooth printer"

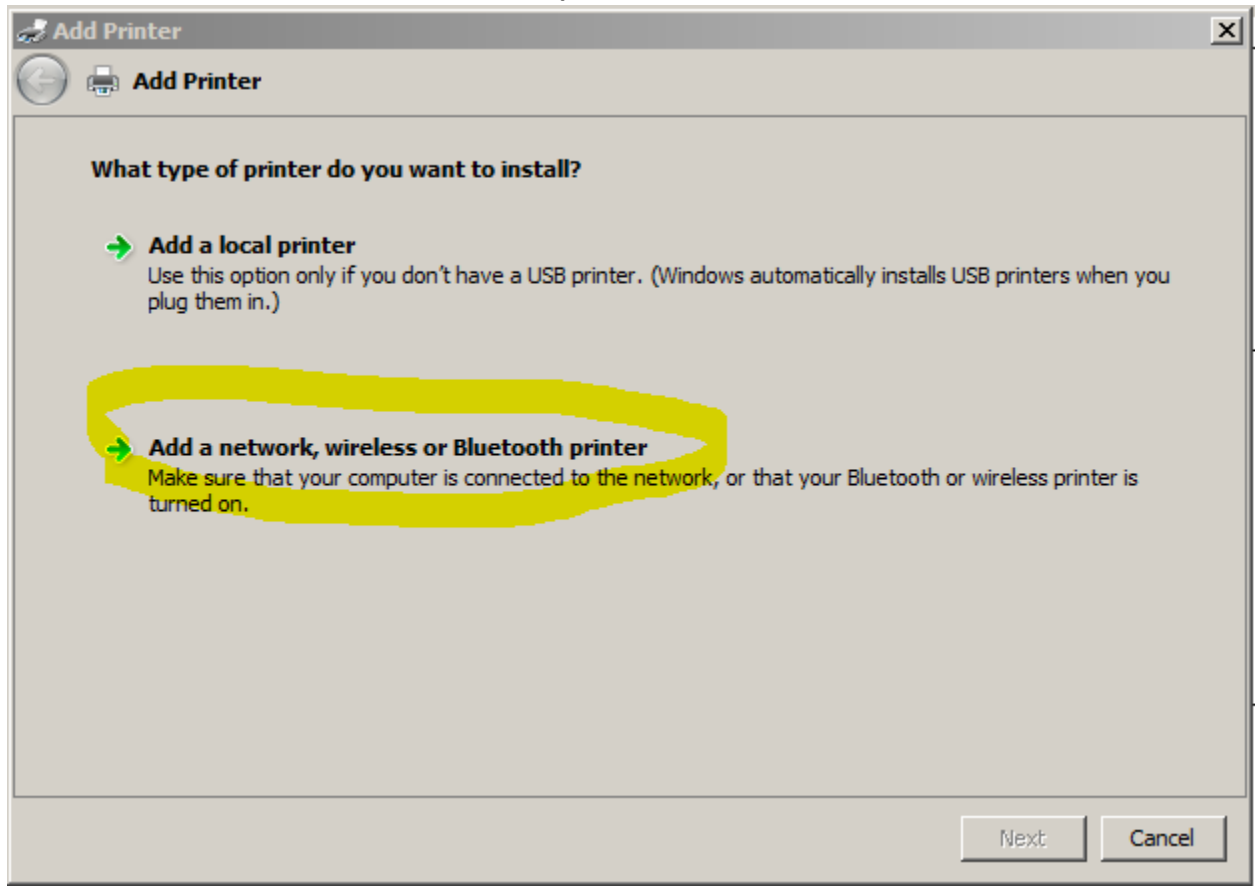

3. Select "The printer that I want isn't listed"

| and Add Printer                                                                                                    | ×                              |
|----------------------------------------------------------------------------------------------------|--------------------------------|
| 🌀 🖶 Add Printer                                                                                                    |                                |
| Select a printer                                                                                                    |                                |
| Printer Name                                                                                                    | Address 🔺                      |
| <ul> <li>HP LaserJet 1220 Series PCL on LS2UA916087D</li> <li>HP Deskjet 6940 series on LS2UA9160867</li> <li>HP Deskjet 6940 series on LS2UA9160874</li> <li>HP Deskjet 6940 series on LS2UA9160886</li> <li>HP Universal Printing PCL 5 (v5.0) on LS2UA</li> <li>HP C LaserJet 4500-PS on LS2UA8270VWH</li> <li>CCW 107 Xerox WorkCentre 6400 GPD PS on</li> <li>ESS 2504 Xerox Phaser 3635 MFP GPD PS on</li> </ul> | ESS2429<br>CCW 107<br>ESS 2504 |
|                                                                                                    | Search again                   |
| The printer that I want isn't listed                                                                                                    |                                |
|                                                                                                    | Next Cancel                    |

4. As the next window that appears, "Find a printer by name or TCP/IP address", the "Find a printer in the directory, based on location or feature" is selected by default. Click on NEXT.

| and Add Printer                                                                             | ×           |
|---------------------------------------------------------------------------------------------|-------------|
| 🌀 🖶 Add Printer                                                                             |             |
| Find a printer by name or TCP/IP address                                                    |             |
| Find a printer in the directory, based on location or feature                               |             |
| Select a shared printer by name                                                             |             |
|                                                                                             | Browse      |
| Example: \\computername\printername or<br>http://computername/printers/printername/.printer |             |
| C Add a printer using a TCP/IP address or hostname                                          |             |
|                                                                                             |             |
|                                                                                             |             |
|                                                                                             |             |
|                                                                                             |             |
|                                                                                             |             |
| 1                                                                                           | lext Cancel |

5. The "Find Printers" window appears, Select the "Printers" tab and in the "Name:" field, type in the building/location of the device. Click on "Find Now". A list of the printers located within the location entered will appear in the "Search Results" window.

| Find Printers       |          |          |           |
|---------------------|----------|----------|-----------|
|                     | tory     |          | Browse    |
| Frinters Features   | Advanced |          | Find Now  |
| Name:               |          |          | Stop      |
| Model:              |          |          | Clear All |
|                     |          |          |           |
|                     |          |          | ок        |
| Search results:     |          |          |           |
| Name                |          | Location | Model 🔺   |
| P AC-ESS-1203-01    |          | ·        | HP Un     |
| Test AC-ESS-1202-01 |          |          | HP Un     |
| AC-ESS-1200-01      |          |          | HP Un     |
| AC-ESS-1115a-01     |          |          | HP Un     |
| AC-ESS-1115-01      |          |          | HP Un     |
| AC-ESS-1107-01      |          |          | HP Un     |
| C-ELA-231-01        |          |          |           |
|                     |          |          | <u> </u>  |
| 396 item(s) found   |          |          | 1.        |

## 6. Select your printer (double-click).

| 🧊 Find Printers          |                 |          |     |           |
|--------------------------|-----------------|----------|-----|-----------|
| File Edit View           |                 |          |     |           |
| ler 🔽 Estin Directory    |                 |          |     | Province  |
|                          |                 |          |     | browse    |
| Printers Features Adva   | nced            |          |     |           |
| · · · ·                  |                 |          | [ [ | Find Now  |
| Name: wss                |                 |          |     | <u></u>   |
| Location:                |                 |          |     | stop      |
|                          |                 |          |     | Clear All |
| Model:                   |                 |          | 1   |           |
|                          |                 |          |     | <i>-</i>  |
|                          |                 |          |     |           |
|                          |                 |          |     | ОК        |
|                          |                 |          |     |           |
| Search results:          |                 |          |     |           |
| Name                     |                 | Location |     | Model 🔺   |
| wss 220 HP Laser Jet 40  | 00 UPD PS       | WSS 220  |     | HP Un     |
| 👼 WSS 220 Xerox Phaser 3 | 635 MFP GPD PS  | WSS 220  |     | Xerox     |
| 👼 WSS 204 Xerox Color Qu | be 9201 GPD PS  | WSS 204  |     | Xerox     |
| 👼 WSS 202 Xerox WorkCer  | tre 7535 GPD PS | WSS 202  |     | Xerox     |
| WSS 200 Xerox WorkCer    | tre 4250 GPD PS | WSS 200  |     | Xerox     |
| 🖷 WSS 115 Xerox Phaser 3 | 635 MFD GPD PS  | WSS 115  |     | Xerox     |
| 🕎 WSS 111 Xerox Color Qu | be 9201 GPD PS  | WSS 111  |     | Xerox 📮   |
| •                        |                 |          |     | <u> </u>  |
| 25 item(s) found         |                 |          |     |           |

7. The "Windows Printer Installation" window will appear installing the printer selection.

|     | Add Printer                                                                       |
|-----|-----------------------------------------------------------------------------------|
| _   | 🕞 🖶 Add Printer                                                                   |
|     | Find a printer by name or TCP/IP address                                          |
|     | <ul> <li>Find a printer in the directory, based on location or feature</li> </ul> |
|     | C Select a shared Windows Printer Installation                                    |
| ybo | Example: \\ PrintServer-3.tri-c.edu                                               |
|     | http://com<br>Looking for a driver                                                |
|     | C Add a printer                                                                   |
| Fa  |                                                                                   |
|     | Next Cancel                                                                       |

8. After the installation is complete, the following window appears and Select "Next".

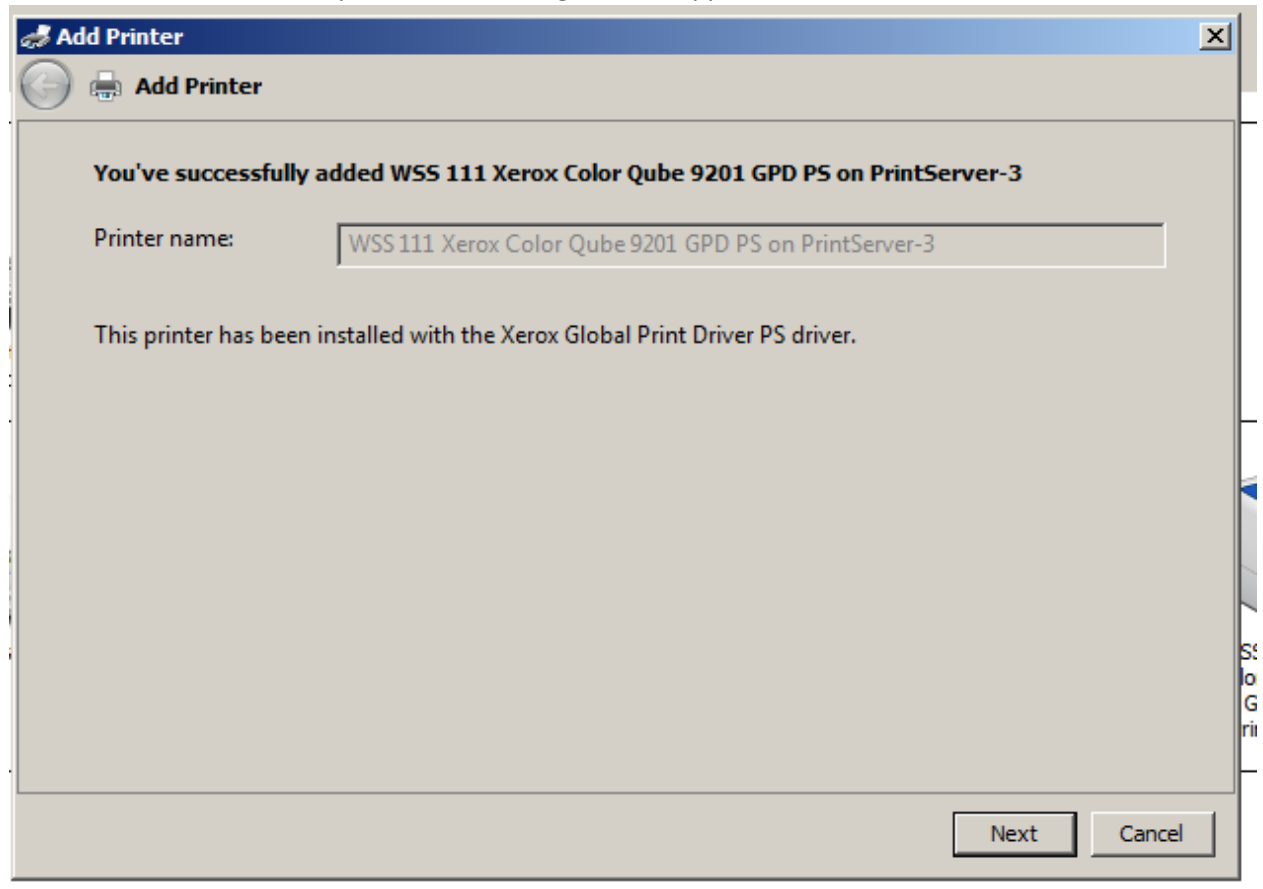

9. The next window will appear indicating you successfully added the printer and will allow you to "set as the default printer" or "print a test page". Click on "Finish".

| 🧈 Ad       | dd Printer                                                                                                   | × |
|------------|----------------------------------------------------------------------------------------------------|---|
| $\bigcirc$ | and Add Printer                                                                                              |   |
|            | You've successfully added WSS 111 Xerox Color Qube 9201 GPD PS on PrintServer-3                              |   |
|            | Set as the default printer                                                                                   |   |
|            |                                                                                                    |   |
|            |                                                                                                    |   |
|            | To check if your printer is working properly, or to see troubleshooting information for the printer, print a |   |
|            | test page.                                                                                                   |   |
|            | Print a test page                                                                                            |   |
|            | Finish Cancel                                                                                                |   |

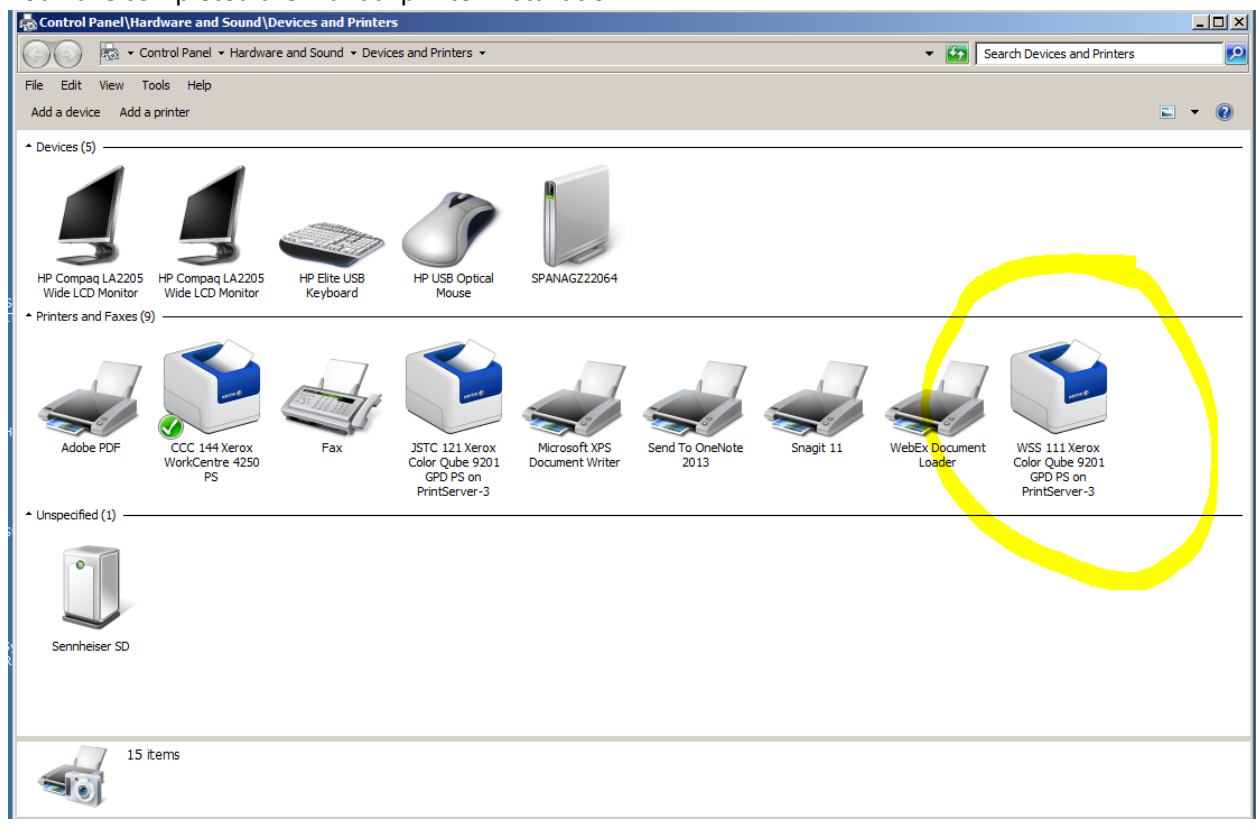

## 10. You have completed the manual printer installation.